## Nextbase NBDVR512GW Upgrade Instructions

| 1  | Download the latest version of the        | NEXTRACE was assumed as a second and the second as the second as                                                                                                    |
|----|-------------------------------------------|----------------------------------------------------------------------------------------------------|
| 1. | NEXTRASE NRDV/R512GW/ Eirmware from       | Nexte Reactions - Manual Sectors - Manual Sectors - Manua                                                                                                    |
|    | the Downloads Section of the NEVTRASE     | A K-(2) (CAY TEL)<br>MEMORY LANSAN REFERRED FOR<br>MEMORY LANSAN REFERRED FOR<br>MEMORY LANS                                                                                                    |
|    | Website                                   | Weith A service could field and<br>Mercels Angular behavior<br>Weith Schultzmarks and Angular Schultzmarks<br>Weith Schultzmarks and Angular Schultzmarks<br>Weith Schultzmarks and Angular Schultzmarks<br>Weith Schultzmarks and Angular Schultzmarks<br>Weith Schultzmarks and Angular Schultzmarks<br>Weith Schultzmarks and Angular Schultzmarks<br>Weith Schultzmarks and Angular Schultzmarks<br>Weith Schultzmarks and Angular Schultzmarks<br>Weith Schultzmarks and Angular Schultzmarks<br>Weith Schultzmarks and Angular Schultzmarks<br>Weith Schultzmarks<br>Weith S |
| 2  | The Firmer lindets will deverte edge      | Marchen Franzellen and Berle Ball<br>Marchen Standen and Berle Ball<br>Marchen Standen and Berle Ball<br>Marchen Standen and Ball                                                                                                    |
| ۷. | The Firmware Update will download as a    |                                                                                                    |
|    | single file labelled FW512GWA.bin         |                                                                                                    |
|    |                                           | FW512GWA                                                                                                    |
|    |                                           | bin                                                                                                    |
|    |                                           |                                                                                                    |
| 3. | Copy the Firmware Update File onto a      |                                                                                                    |
|    | blank, formatted MicroSD card.            | tan unanda (a ta lanan lananga<br>balana ma                                                                                                    |
|    |                                           |                                                                                                    |
|    |                                           |                                                                                                    |
| 4  | With power turned off, insert the         | Matyrass                                                                                                    |
|    | MicroSD Card containing the Firmware      | 0                                                                                                    |
|    | Undate Files into the slot in the side of |                                                                                                    |
|    | the dash cam                              |                                                                                                    |
|    |                                           |                                                                                                    |
| 5. | Connect the power cable to the USB        |                                                                                                    |
|    | connection on the top of the dash cam.    |                                                                                                    |
|    |                                           | Party Innut                                                                                                    |
|    |                                           | MENU<br>OK                                                                                                    |
| 6. | The dash cam will switch on and will      |                                                                                                    |
|    | display a blue screen showing that the    | O MENU                                                                                                    |
|    | Firmware is updating                      | A in Promier (a) patitating ()<br>registre Market application 20 provides<br>Do not discorrect (prover)                                                                                                    |
|    |                                           |                                                                                                    |
| 7  | Once the Firmware undate has been         | NOCE MARK                                                                                                    |
| /. | installed the dash cam will restart and   | C Language VICU                                                                                                    |
|    | display the First Time Use Setup Menu     | English Registric CK                                                                                                    |
|    | Lise the Arrow Buttons to choose your     | Press CM: to continue MODE                                                                                                    |
|    | required settings and the OK button to    |                                                                                                    |
|    | Confirm                                   |                                                                                                    |
| Q  | To check the undate has been successful   | . Pa Setup Menu                                                                                                    |
| 0. | Press the Menu Button twice to display    |                                                                                                    |
|    | the Setue Menu                            | ermāt SD Cand<br>♥ ∰ Time & Date                                                                                                    |
|    |                                           | MODE MEMO Back OK Enter                                                                                                    |
|    |                                           |                                                                                                    |
| 9. | Press the down arrow to scroll down to    | 0 Setup Menu MEN.                                                                                                    |
|    | the fourth Setup Menu screen and then     | System Info                                                                                                    |
|    | highlight System Info, then press the OK  | UTITAL Back ESTE Cotor                                                                                                    |
|    | button to select                          |                                                                                                    |

- 10. Ensure that the Version option is highlighted and then press the Ok button to select
- 11. The Screen will display the Firmware Version installed on the camera.

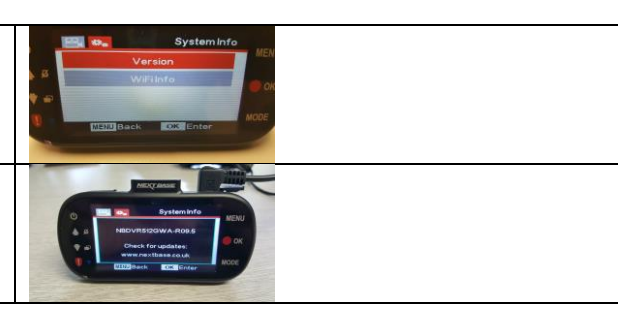